## F 富士電機 MONITOUCH EXPRESS

### V-SFT Ver. 6 検索機能

第72号(2015年6月号)

スクリーンの追加・変更等の編集時、「デバイスの使用状況がわからない」、「このスクリーンはどうやって 呼び出しているか」等、作りがわからず困ったことはありませんか? 検索機能を使用すれば解決できます。本号では各種項目の検索について紹介します。

・デバイスの使用箇所/使用状況の検索

・クロスリファレンス

・文字列の検索と置換

## デバイスの使用箇所/使用状況の検索

#### ファイル全体でのデバイスの使用箇所、および使用状況が簡単に確認できます。

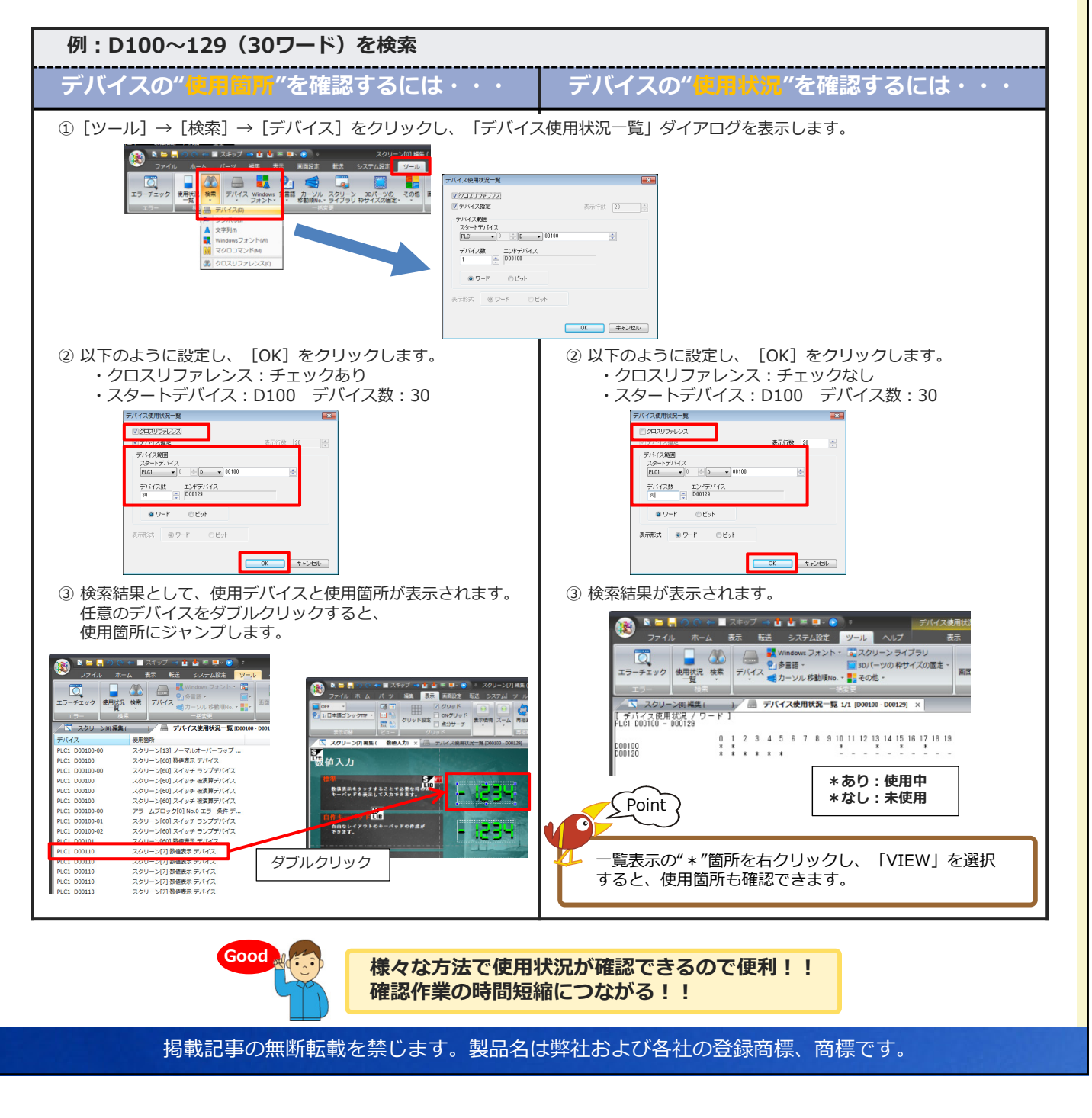

# F→ 富士電機 MONITOUCH EXPRESS

### 文字列の検索と置換

### 文字列の"検索"、および"置換"が行えます。 登録箇所がすばやく確認でき、さらに文字列も一括で変更できます。

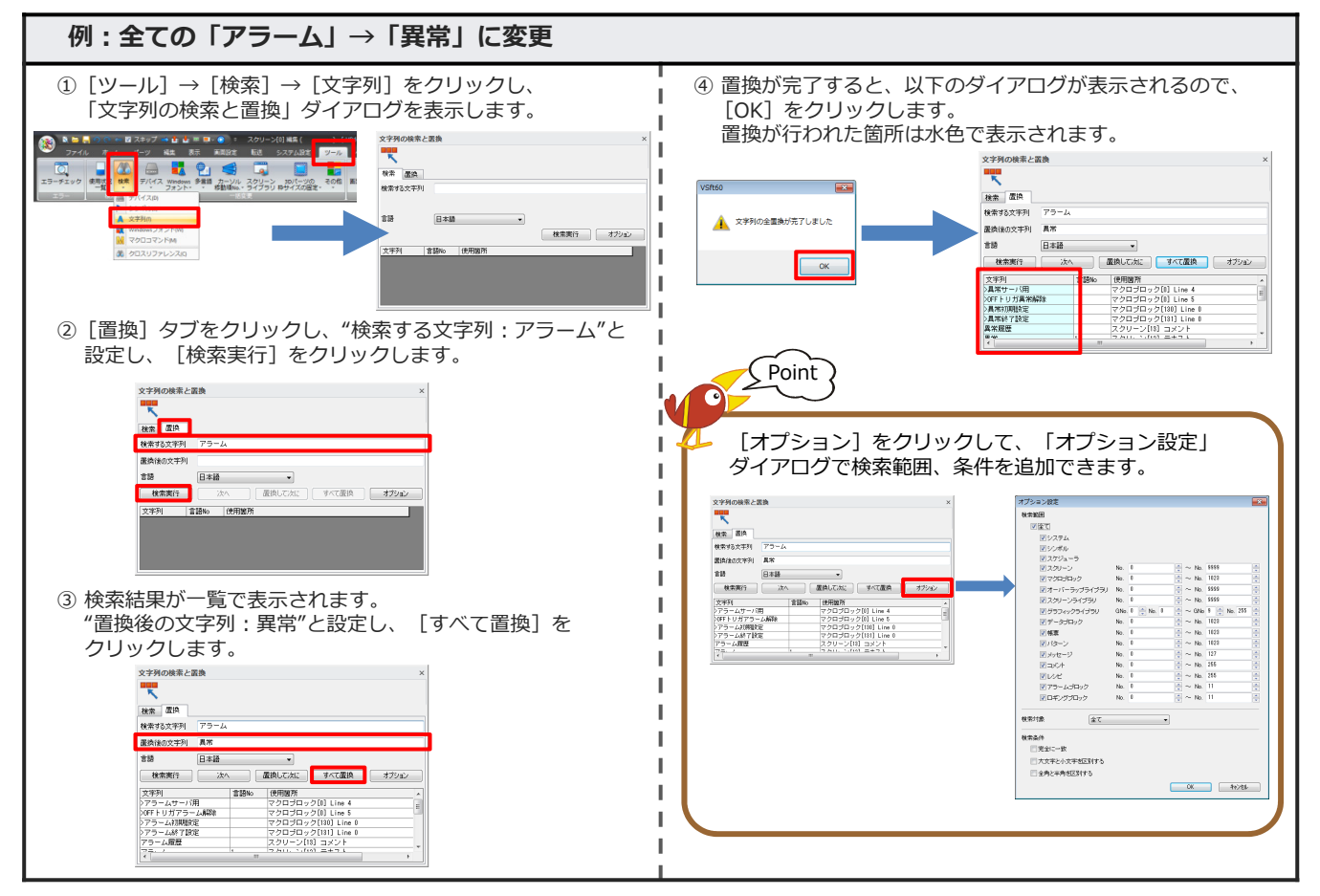

# クロスリファレンス

### スクリーン切替スイッチやマクロブロックなどが設定されている場所を検索できるので、 <mark>呼出元の確認が容易</mark>に行えます。

【対象】スクリーン、オーバーラップライブラリ、スクリーンライブラリ、マクロブロック

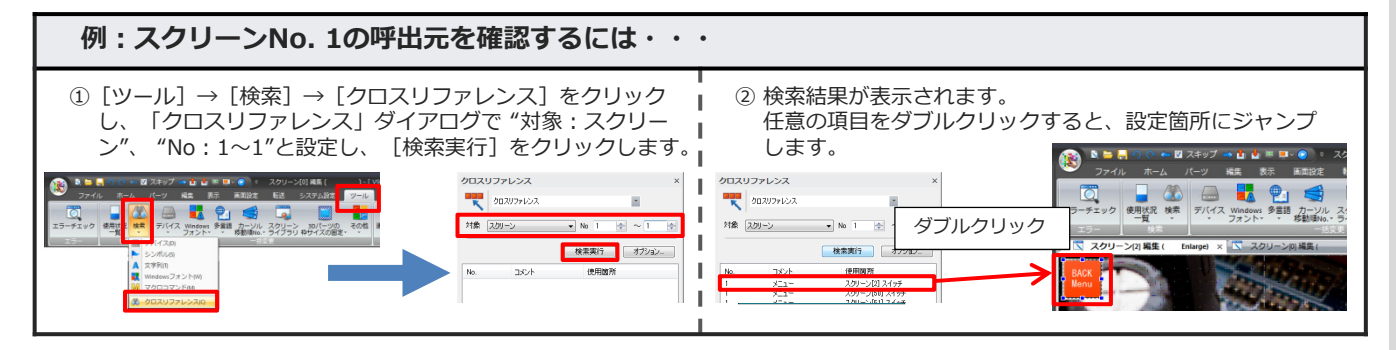

※その他の検索項目、詳細について詳しくは『V9オペレーションマニュアル』をご覧ください。

| 【連絡先】 | <b>発紘電機株式会社</b><br>モニタッチコールセンター | TEL        | : 0120-929-299<br>※ 携帯電話からは076-274-5130         |
|-------|---------------------------------|------------|-------------------------------------------------|
|       |                                 | FAX<br>URL | : 076-274-5208<br>: http://www.hakko-elec.co.jp |